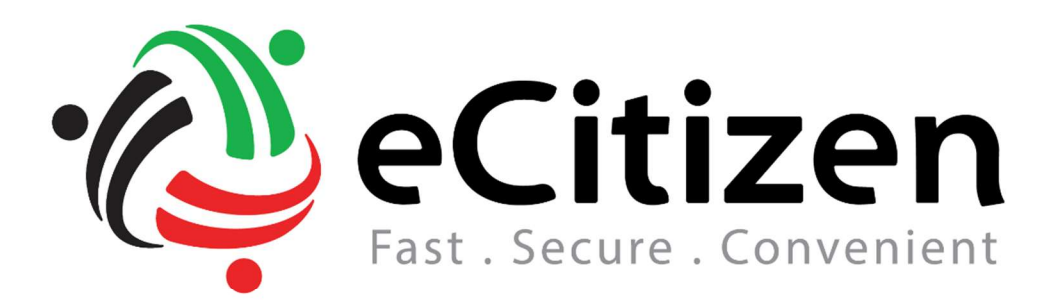

## User Manual

Version 1.0 September 28<sup>th</sup>, 2017

Prepared for Business Registration Services

Link a Business

#### Purpose

The purpose of this document is to provide a Visual guide on how to Link/claim a Business on the business registration services portal

Link a business process

#### Prerequisites

- > Individual linking **must** have an ecitizen account. The type of account could be either of the two:
  - Kenyan citizens account or,
  - Foreign Residents Account
- > Individual Linking the business must be either of the following:
  - A director
  - A director-shareholder
  - An appointed company secretary

\*\*\*This manual has been prepared using a Citizens account. Please note; regardless of the account used everything remains constant i.e. the interface and application forms\*\*\*\*

- 1. Logging In.
  - Applicant will access <u>www.ecitizen.go.ke</u> on their browser
  - Enter there username(Id Number/email address)
  - Enter Password
  - Confirm there not a robot
  - Click enter

| One Login<br>All Government Services                                                                                                    |                          |
|----------------------------------------------------------------------------------------------------|--------------------------|
| Email Address or ID Number Password Image: Address of ID Number Password Image: Address of ID Number Image: Address of ID Number Password Format your password? | Enter Log in Credentials |
| Login<br>Create an account<br>eCitizen eVisa eBusiness                                                                                                    |                          |

#### Link a business:

Step 1:

The customer logs into their personal eCitizen account and clicks on "Link Business" as illustrated below.

| eBusiness            |            | Search businesses by                                      | name                             | Q                   |           |              |              | •                 |
|----------------------|------------|-----------------------------------------------------------|----------------------------------|---------------------|-----------|--------------|--------------|-------------------|
| Personal             | Make Appli | cation Businesses                                         | Collateral Registry(MPSR)        | Application History |           | Click here   |              |                   |
|                      |            | My Businesses                                             |                                  |                     |           |              | I Show All   | C Link a Business |
|                      |            | Business Name                                             | Registration Number              |                     | Verified  | Published    | Status       | Action            |
|                      | 1          | My Applications                                           |                                  |                     |           |              | III Show All | Make Application  |
| ANTENCIA<br>MELONOMI | LASTA      | Service                                                   |                                  | Ref no.             | Status    | Payment      |              | Action            |
|                      |            | LINK A BUSINESS<br>PLATINUM CRED<br>30 Aug 2017 03:53 pm  | IT LIMITED                       | AB-8BHJ5K           | Draft     | S Not Billab | le 🔹 🖉       | /iew 👻 💼          |
| Agency               |            | NAME SEARCH AND<br>ENTER BUSINESS<br>28 Aug 2017 12:07 pm | RESERVATION<br>NAME HERE LIMITED | NS-QGHKYB           | R Payment | 🛚 Not Paid   |              | ♥ View ▼          |
| Business Ren         | istration  | LINK A BUSINESS<br>THE SUNDAY STA<br>16 Aug 2017 10:07 am | ANDARD                           | AB-P7HJLX           | Draft     | 🛇 Not Billab | le 👁 \       | /iew 🔹 💼          |
| Service              | paration   | BUSINESS NAME RE                                          | GISTRATION                       |                     |           |              | -            |                   |

Step 2:

- I. Enter the company/Business name or registration number in the text box
- II. Click Search
- III. Select name from the list
- IV. Click on next

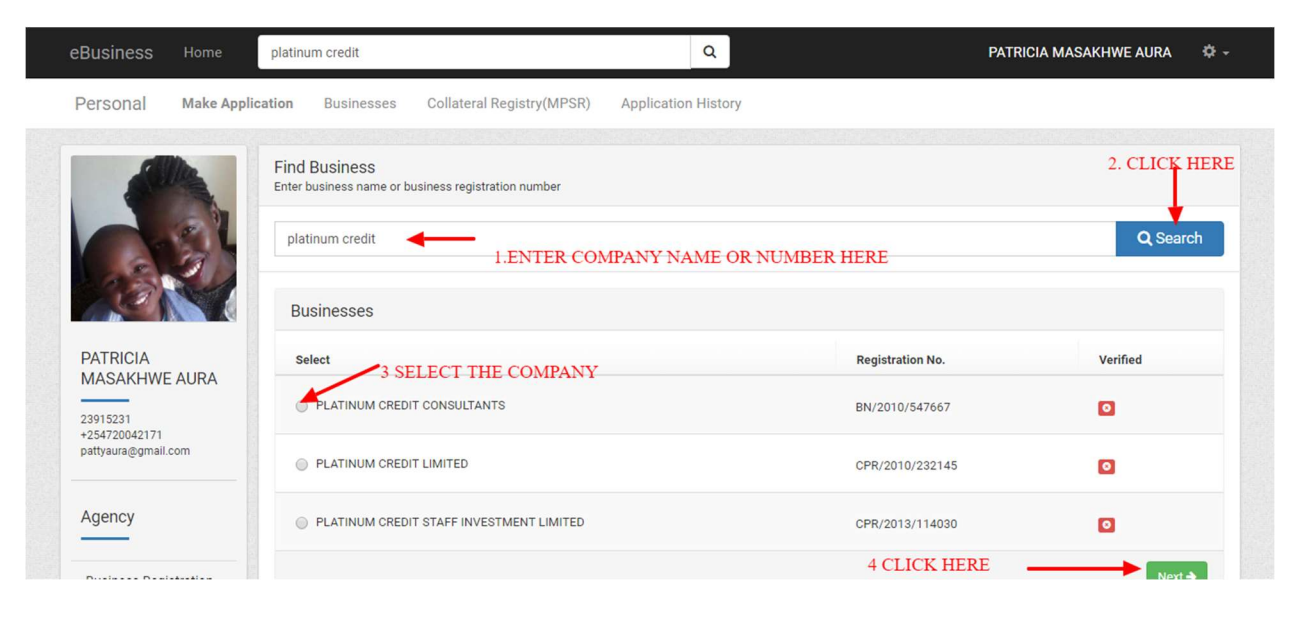

#### Step 3:

Click on save and continue as illustrated below

| eBusiness            | Home            | earch businesses by nan | ne                        | Q                   | INCIDED AND AND ADDRESS OF     |
|----------------------|-----------------|-------------------------|---------------------------|---------------------|--------------------------------|
| Personal             | Make Applicatio | on Businesses           | Collateral Registry(MPSR) | Application History |                                |
|                      | L               | INK A BUSINESS          |                           |                     |                                |
|                      |                 | Name Of Business        |                           | Type Of Business    | Registration Number            |
|                      |                 | PLATINUM CREDIT COM     | NSULTANTS                 | BUSINESS NAME       | BN/2010/547667                 |
|                      | <b>.</b>        |                         |                           | C                   | CLICK HERE O Save and Continue |
| Man (Long) - Here    | 10.80A          |                         |                           |                     |                                |
| Approximation of the | -               |                         |                           |                     |                                |
| Agency               |                 |                         |                           |                     |                                |
|                      |                 |                         |                           |                     |                                |

#### Step 4:

Click on Add to enter business/officials details as illustrated below(You may add as many officials as required that are currently existing in the company at that time.)

| P | Personal Mal             | ke Application B     | usinesses Colla   | ateral Registry(MPSR) | Application Histo | ory       |         |             |                   |
|---|--------------------------|----------------------|-------------------|-----------------------|-------------------|-----------|---------|-------------|-------------------|
|   |                          | AB-P7H<br>LINK A BUS | YKJP<br>SINESS    |                       |                   |           |         |             |                   |
|   |                          | Add B                | usiness Owners/Of | ficials               |                   |           |         |             |                   |
|   |                          | #                    | First Name        | Middle Name           | Last Name         | ID Number | ID Type | Designation | OPTIONS           |
|   | NUTROA<br>REQUEETINE AUR |                      | CLIC              | K HEKE                |                   |           |         | _           |                   |
|   | nattvaura@gmail.com      |                      |                   |                       |                   |           |         | G Back      | Save and Continue |

**NB!** For Public limited companies you need not enter the shareholders details, required only are the Directors, Director-Shareholder and company secretary.

Step 5:

Add the officials' details as illustrated in below screen shots a, b and c below

a.

| eBusiness                  | Home | Search businesses by n      | ame                     | Q      | AND IN ALMA      | 0 -   |
|----------------------------|------|-----------------------------|-------------------------|--------|------------------|-------|
| Personal                   | Mak  |                             |                         | ×      | ation History    |       |
|                            | Busi | ness Owner/Offical          |                         |        |                  |       |
| ANTONINA<br>MASEAN<br>AURA | í    | Designation *<br>Proprietor |                         | Ŧ      |                  |       |
|                            |      | ID Type *<br>Kenyan Citizen | ID Number *<br>4827913  |        | esignation OP    | TIONS |
| Need Help?                 |      | First Name *                | Click here to verify ID | no     |                  | _     |
| Call                       |      | Antonina                    | QLo                     | ook Up | Save and Continu | Je    |

**NB!** All fields marked with a red asterisk (\*) are compulsory

b.

| eBusiness H                           | ome | Search busine              | esses by name            | C                   |           | 0.0000 🕸 -       |   |
|---------------------------------------|-----|----------------------------|--------------------------|---------------------|-----------|------------------|---|
| Personal M                            | ak  | Antonina                   |                          | Q Look              | Up        | History          |   |
| ANTONINA                              | í   | First Name *<br>ANTONINA   | Middle Name *<br>MASBAYI | Last Name *<br>AURA |           |                  |   |
| A.8A                                  |     | Address Details            |                          |                     |           |                  |   |
| ACTI<br>ACTIONS<br>ACTIONS<br>ACTIONS |     | Email *<br>chituiaura@gmai | Phone                    | e Number            | esigna    | ation OPTION     | s |
| Need Help?                            |     | Postal Address             | Posta                    | I Code              |           |                  |   |
| Call                                  |     |                            |                          |                     | ▼<br>● Sa | ave and Continue |   |

 ${\sf NB!}$  All fields marked with a red asterisk (\*) are compulsory

| eB | usiness                   | Home | Search businesses by               | name                         | Q      | anggaret ngilan | ¢       |
|----|---------------------------|------|------------------------------------|------------------------------|--------|-----------------|---------|
| Pe | ersonal                   | Mak  | Postal Address                     | Postal Code                  | v      | ation History   |         |
|    | NTONINA<br>IASBAHI<br>URA | í —  | County Distri<br>-Select Cour V -S | ct Locality<br>elect Distr v | ¥      |                 |         |
|    |                           |      | Place Of Residence                 |                              |        | esignation      | OPTIONS |
|    |                           |      |                                    |                              | li     |                 |         |
| Ca |                           |      | Click here to move                 | on to next step              | B Save | Save and Cont   | tinue   |

### Step:6

Click on add to add a; 2<sup>nd</sup>. 3<sup>rd</sup> etc. official if any

|  | eBusiness                                                              |            | Search bu           | sinesses by name |                        |                  | ۹                  |              | -           |               | ¢-     |
|--|------------------------------------------------------------------------|------------|---------------------|------------------|------------------------|------------------|--------------------|--------------|-------------|---------------|--------|
|  | Personal                                                               | Make Appli | cation E            | Businesses Co    | llateral Registry(MPSF | R) Application H | listory            |              |             |               |        |
|  |                                                                        | N          | AB-B8H<br>LINK A BU | XXPB<br>SINESS   |                        |                  |                    |              |             |               |        |
|  |                                                                        | 100        | Add E               | usiness Owners/C | Officials              |                  |                    |              |             |               |        |
|  | 1.25                                                                   | 100        | #                   | First Name       | Middle Name            | Last Name        | ID Number          | ID Type      | Designation | OPTIONS       |        |
|  |                                                                        |            | 1                   | patricia         | aura                   | aura             | 254720042171       | Foreigner    | Shareholder | 6             |        |
|  | NUTRELA<br>MACAMENTE ALMA<br>MACAMENTE<br>- DATABASET<br>AMARINE ALMAN | C ALITER   | + Add               | Click her        | e to add officials     |                  |                    |              | Cl          | ick here to   | prceed |
|  |                                                                        |            |                     |                  |                        | Click            | here to go back to | prvious page | Back        | Save and Cont | inue   |
|  | -                                                                      |            |                     |                  |                        |                  |                    |              |             |               |        |
|  | Received Page                                                          | pinalina . |                     |                  |                        |                  |                    |              |             |               |        |

## ${\sf NB!}$ All fields marked with a red asterisk (\*) are compulsory

### Step 7:

Enter registered office address as illustrated below

| eBusiness Home                                          | Search businesses by name                                | ٩                         | ( and a second second se |                       |
|---------------------------------------------------------|----------------------------------------------------------|---------------------------|----------------------------------------------------------------------------------------------------|-----------------------|
| Personal Make Applic                                    | ation Businesses Collateral Registry(MPSR)               | Application History       |                                                                                                    |                       |
|                                                         | County * BOMET •                                         | District * BOMET DISTRICT | Locality * BOMET                                                                                                    | Ŧ                     |
|                                                         | Name of building/Plot No./Estate and House No. *<br>NM,- | Stree                     | t/Road *                                                                                                    |                       |
| Agency                                                  | Floor<br>e.g. 1st Floor<br>Postal Address *              | Roon<br>e.g.              | //Door No.<br>Suite 2                                                                                                    |                       |
| Business Registration<br>Service                        | 40121                                                    | 00                        | 222 - UPLANDS                                                                                                    | ¥                     |
| Need Help?                                              | Mobile Number *<br>+254720042171                         | Emai                      | l Address *<br>tyaura@gmail.com                                                                                                    |                       |
| Call Business<br>Registration Services<br>Customer Care |                                                          |                           |                                                                                                    | Click here to proceed |

NB! All fields marked with a red asterisk (\*) are compulsory

#### Step 8:

Wait for the application to be approved:

| eBusiness      |               |                                                   |                 | ¢+                                |
|----------------|---------------|---------------------------------------------------|-----------------|-----------------------------------|
| Personal       | Make Applicat | tion Businesses Application F                     | History         |                                   |
| -              |               | Success! Application submitted successful         | lly             | ×                                 |
| 1              | 2             | Application Details                               |                 | Transfer Application              |
|                |               | ADD A BUSINESS<br>REF.AB-4LJ1JN<br>Status pending |                 | SUBMITTED<br>30 APR 2017 01:52 PM |
|                |               | New Business                                      |                 |                                   |
| LARGE DOM      | ena           | Designation                                       | Director        |                                   |
| =              |               | Business Details                                  |                 |                                   |
| Carto artist   | _             | Business Name                                     | 234567890       |                                   |
|                |               | Business Type                                     | PRIVATE LIMITED |                                   |
| Agency         |               | Registration Number:                              | N/A             |                                   |
|                |               | Registration Date:                                | N/A             |                                   |
| Service in the |               |                                                   |                 |                                   |

Step 9:

Once application has been approved it will appear under Application history with the status **Complete** as shown below.

| eBusiness | Home             |            |                     | <b>\$</b> - |
|-----------|------------------|------------|---------------------|-------------|
| Personal  | Make Application | Businesses | Application History |             |

| •             | Application History                                                                |              |          |              |          |
|---------------|------------------------------------------------------------------------------------|--------------|----------|--------------|----------|
| - 65          | Service                                                                            | Ref no.      | Status   | Payment      | Action   |
|               | ADD A BUSINESS<br>Request For Access To Business NOT APPRO<br>28 Apr 2017 02:50 pm | VED ADWORLEW | Pending  | Not Billable | ♥ View ▼ |
| -             | ADD A BUSINESS<br>Request For Access To Business APPROVE<br>28 Apr 2017 01:19 pm   |              | Complete | Not Billable | ♥View ▼  |
| Later schelen | ADD A BUSINESS<br>Request For Access To Business<br>27 Apr 2017 02:39 pm           | AB-NP31MW    | Complete | Not Billable | ♥View ▼  |

#### Step 10:

Click on personal tab or on the Businesses tab along the top of your screen. You should be able to see the business appearing under **My Business** with the status **Active.** 

Click on the button View beside to the right of the Active status to now enter the eBusiness account

| eBusiness Home  |                                                      |                     |          |           | 1000000000              |        |
|-----------------|------------------------------------------------------|---------------------|----------|-----------|-------------------------|--------|
| Personal Make A | pplication Businesses Application                    | n History           |          |           |                         |        |
|                 | myBusinesses CLICK VIEW TO ACCESS THE eBUSINESS MENU |                     |          |           | Show All O Add Business |        |
| - 692           | Business Name                                        | Registration Number | Verified | Published | Status                  | Action |
|                 |                                                      | 10000               |          |           |                         |        |
|                 |                                                      | Management of the   |          |           |                         |        |
|                 | 234567890                                            | 1234567890          | ~        | ~         | Active                  | View   |
|                 | 10.00 (0.00000000)                                   | B100101-00000       |          |           |                         |        |
| LARRY SCHEME    | MY FOREIGN COMPANY                                   | FC-4KZFR4           | ~        | ~         | Active                  | View   |

### Step 11:

The eBUSINESS profile which will have the business menu on the top right of the portal.

| eBusiness Home        |                              | 0                         |
|-----------------------|------------------------------|---------------------------|
| Business Make App     | lication Application History | 🕸 Change Particula        |
|                       | Business Details eB          | USINESS ACCOUNT           |
|                       | 🖽 Summary 💡 Addresses 📱      | Directors/Representatives |
|                       | Registration Name            | MY FOREIGN COMPANY        |
|                       | Registration Number          | FC-4KZFR4                 |
| NAV FORFICEN          | Entity Type                  | FOREIGN COMPANY           |
| COMPANY               | Entity Status                | Active                    |
|                       | Registration date            | 2017-04-11                |
| Business Details      |                              |                           |
| Statutory obligations | -COM                         | ANY NAME                  |

# ${f NB!}$ On the left hand side the account details have now changed to the Business details

#### Step 12:

Give Access to your staff by click on the access Control

| eBusiness Home        |                              | ¢-                                     |
|-----------------------|------------------------------|----------------------------------------|
| Business Make Appl    | lication Application History | ✿ Change Particulars                   |
|                       | Business Details             | GIVING ACCESS TO AGENT IN YOUR COMPANY |
|                       | E Summary Q Addresses        | irectors/Representatives               |
|                       | Registration Name            | 234567890                              |
|                       | Registration Number          | PVT-ASDFGHJK234                        |
| 004567000             | Entity Type                  | FOREIGN COMPANY                        |
| 234567890             | Entity Status                | Active                                 |
| Business Details      | Registration date            | 2017-04-11                             |
| Statutory obligations |                              |                                        |

#### Step 13:

Click on the add user to give access to your staff

| eBusiness |                                                  | ¢.                                     |
|-----------|--------------------------------------------------|----------------------------------------|
| Business  | Make Application Application History             | ‡ Change Particulars 🛛 🔒 Access Contro |
|           | Users                                            | CLICK TO ADD USERS +Add User           |
|           | List of users that have access to this business. |                                        |
| -         | Name                                             | Role                                   |
|           | 100010100000000000000000000000000000000          | Owner (Full Access)                    |
|           | asdfasd asdf adf                                 | Owner (Full Access)                    |
| 234567890 |                                                  |                                        |

#### Step 14:

Input the ID Number and Give the appropriate Access you wish for them to have

| Business Make         | Application Application HI<br>Add a User           | Change Particulars      Access Control     × |
|-----------------------|----------------------------------------------------|----------------------------------------------|
| _                     | Users ID NUX                                       | MBER + Add User                              |
|                       | List of users that ha                              | ON THE SEARCH                                |
|                       | Name Name                                          |                                              |
|                       | asdfasd asdf adf                                   | PPROPRIATELY                                 |
| 234567890             | Access Level                                       |                                              |
| Business Details      | Operations (Can make applications                  | 5.)                                          |
| Statutory obligations | Admin Access (Can make applicati<br>manage users.) | ions, change particulars and                 |
|                       | SELECT LEVEL O                                     | F ACCESS                                     |
|                       |                                                    |                                              |

**NB!** Admin role is able to add/remove other users, submit applications within the eBusiness account, and file for changes/annual returns for the linked business. An operator is only able to submit applications within the eBusiness account.

#### Step 15:

View List of Users allowed to work on the applications as illustrated below.

| eBusiness Home        |                                                  |                                     |                      | ¢-             |
|-----------------------|--------------------------------------------------|-------------------------------------|----------------------|----------------|
| Business Make Applica | tion Application History                         |                                     | 🕸 Change Particulars | Access Control |
|                       | Users                                            |                                     |                      | + Add User     |
|                       | List of users that have access to this business. |                                     |                      |                |
| -                     | Name                                             | Role                                |                      |                |
|                       | 1000 - 11 - 10 - 10 - 10 - 10 - 10 - 10          | Owner (Full Access)                 |                      |                |
|                       | asdfasd asdf adf                                 | Owner (Full Access)                 |                      |                |
| 234567890             | New JANEYE CORE NO.                              | Operations (Can make applications.) |                      | ×              |
| Business Details      |                                                  |                                     |                      |                |
| Statutory obligations |                                                  |                                     |                      |                |